# СМИ2-М. Пример настройки обмена с ПЧВ

# 1. Введение

В рамках примера рассматривается настройка обмена индикатора СМИ2-М и преобразователя частоты ПЧВ1/2 для отображения на индикаторе частоты (в Гц) и тока двигателя (в А). Сетевые настройки устройств приведены в таблице ниже.

| Параметр             | СМИ2-М      | ПЧВ   |  |
|----------------------|-------------|-------|--|
| Интерфейс            | RS-485      |       |  |
| Протокол             | Modbus RTU  |       |  |
| Режим работы         | Master      | Slave |  |
| Адрес                | -           | 1     |  |
| Скорость обмена, бод | 9600        |       |  |
| Число бит данных     | 8           |       |  |
| Контроль четности    | Отсутствует |       |  |
| Чисто стоп-бит       | 1           |       |  |

### Таблица 1. Сетевые настройки устройств

## 2. Настройка ПЧВ1/2

Настройка ПЧВ1/2 производится с локальной панели оператора (ЛПО) или через интерфейс RS-485 с помощью программы-конфигуратора (если ранее при настройке с ЛПО был выбран протокол Modbus).

В ПЧВ должны быть установлены сетевые настройки в соответствии с табл. 1:

- Параметр 8-30 (протокол) значение «2» (Modbus RTU);
- Параметр 8-31 (Slave ID) значение «1» (адрес 1);
- Параметр 8-32 (скорость) значение «0» (9600);
- Параметр 8-33 (контроль четности) значение «О» (8N1).

Карта регистров ПЧВ приведена в руководстве пользователя ПЧВ.

| Приложение В. Адресация регистров ОВЕН ПЧВ для удаленного опроса и управления |                   |        |                   |       |              |             |                |     |           |             |
|-------------------------------------------------------------------------------|-------------------|--------|-------------------|-------|--------------|-------------|----------------|-----|-----------|-------------|
| № параметра                                                                   | Название          | Тип    | Тип               | Тип   | Тип Диапазон | Диапазон Ад |                | oec | Изменение | Коэффициент |
|                                                                               |                   | данных | изменения         | dec   | hex          | по RS-485   | преобразования |     |           |             |
| 16-13                                                                         | Частота (Гц)      | Uint16 | 0,0 - 400,0       | 16129 | 3F01         | HET         | 0.1            |     |           |             |
| 16-14                                                                         | Ток двигателя (А) | Int32  | 0,00 -<br>1856,00 | 16139 | 3FOB         | HET         | 0.01           |     |           |             |

Рис. 1. Фрагмент карты регистров ПЧВ1/2

### 3. Настройка СМИ2-М

Настройка СМИ2-М выполняется через ПО OBEH Конфигуратор. Для настройки индикатор следует подключить к ПК с помощью кабеля MicroUSB/USB. Запустите OBEH Конфигуратор и нажмите кнопку **Добавить устройство**. Укажите номер виртуального COM-порта (его можно узнать в диспетчере устройств Windows), протокол **Owen Auto Detection Protocol**, режим настроек подключения **Авто** и адрес **1**. Нажмите кнопку **Найти**, затем – кнопку **Добавить устройство**.

|                                                                     |                                                         | Owen Configurator - Проект не сохранён                                                                            |
|---------------------------------------------------------------------|---------------------------------------------------------|----------------------------------------------------------------------------------------------------|
| Арбавить Удалить Назначить IP Прочитать 3.<br>устройства устройства | Д. Доблировать Отслеживание начения значения параметров | ть Сохранить Наспроить<br>о ариив шилоз<br>Сбновить Проверить Перезатурить<br>устройство обновления<br>устройство |
| 1                                                                   | <b>©</b>                                                | Добавить устройства 📃 🗖 🗙                                                                                         |
|                                                                     | Сетевые настройки                                       | Выбрать все Снять все                                                                                             |
| •                                                                   | Интерфейс                                               | Имя Адрес Версия                                                                                                  |
|                                                                     | STMicroelectronics Virtual COM Port (COM3)              | СМИ2-М Номер: 12345678943215644 1 (СОМЗ) 1.0.2                                                                    |
|                                                                     | Протокол                                                |                                                                                                    |
|                                                                     | Owen Auto Detection Protocol                            |                                                                                                    |
|                                                                     | Настройки подключения                                   |                                                                                                    |
|                                                                     | Авто 👻                                                  |                                                                                                    |
|                                                                     | О Найти несколько устройств                             |                                                                                                    |
|                                                                     | Начальный адрес                                         |                                                                                                    |
|                                                                     | 1                                                       |                                                                                                    |
|                                                                     | Конечный адрес                                          |                                                                                                    |
|                                                                     | 247                                                     |                                                                                                    |
|                                                                     | <ul> <li>Найти одно устройство</li> </ul>               |                                                                                                    |
|                                                                     | Адрес                                                   |                                                                                                    |
|                                                                     | 1                                                       |                                                                                                    |
|                                                                     |                                                         |                                                                                                    |
|                                                                     |                                                         |                                                                                                    |
|                                                                     |                                                         |                                                                                                    |
|                                                                     |                                                         |                                                                                                    |
|                                                                     |                                                         |                                                                                                    |
|                                                                     |                                                         | Добавить устройства Отмена                                                                                        |
|                                                                     | <b>V</b>                                                |                                                                                                    |

Рис. 2. Подключение к СМИ2-М в ОВЕН Конфигуратор

На вкладке *Настройки RS-485* задайте сетевые параметры в соответствии с табл. 1. На вкладке Индикатор установите режим работы индикатора по протоколу Modbus – **Master**. На вкладке Индикатор/Общие настройки Modbus для параметра Порядок байт установите значение **Инверсия только байтов**. На вкладке Индикатор/Настройки Modbus Master выберите протокол (**RTU**), функцию Modbus (**3**) и адрес ПЧВ (**1**).

Дальнейшие настройки будут зависеть от считываемого параметра.

Для отображения частоты следует установить адрес регистра **16129**, а на вкладке *Индикатор/Настройки индикатора* тип переменной **UINT** и коэффициент наклона **0.1** (в соответствии с рис. 1).

Для отображения тока двигателя следует установить адрес регистра **16139**, а на вкладке *Индикатор/Настройки индикатора* тип переменной **UDINT** и коэффициент наклона **0.01**.

| Имя |     |      |                                     | Значение                      | Значение по умолчанию |
|-----|-----|------|-------------------------------------|-------------------------------|-----------------------|
| 4   | Ha  | стро | ойки порта RS-485                   |                               |                       |
|     |     | Ска  | орость СОМ-порта 🖉 🖉                | 9600 🗸                        |                       |
|     |     | Pas  | змер данных                         | 8 бит 🗸                       |                       |
|     |     | Кол  | л. стоп-битов 🖉 🧷                   | 1 стоп-бит 🗸                  |                       |
|     |     | Ко   | нтроль чётности 🖉                   | Нет 🗸                         |                       |
|     |     | Пр   | изнак конца кадра                   | IDLE frame 🗸                  |                       |
| 4   | Ин  | дик  | атор                                |                               |                       |
|     | 4   | Ha   | стройки Modbus Master               |                               |                       |
|     |     |      | Протокол                            | RTU 🗸                         |                       |
|     |     |      | Адрес устройства 🖉                  | 1                             | 1                     |
|     |     |      | Таймаут ответа                      | 1000                          | 1000                  |
|     |     |      | Функция Modbus                      | (0x03) Read Holding Registers |                       |
|     |     |      | Адрес регистра 🖉                    | 16129                         | 0                     |
|     |     |      | Период опроса                       | 200                           | 200                   |
|     | ×   | Ha   | стройки Modbus Spy                  |                               |                       |
|     | 4   | 06   | щие настройки Modbus                |                               |                       |
|     |     |      | Slave ID индикатора                 | 1                             | 1                     |
|     |     |      | Порядок байт 🖉                      | Инверсия только байтов 🗸 🗸 🗸  |                       |
|     |     |      | Таймаут безопасного состояния       | 0                             | 0                     |
|     |     |      | Битовая маска безопасного состояния | 70 40 40 46                   | 70 40 40 46           |
|     |     |      | Цвет в безопасном состоянии         | Зелёный 🗸                     |                       |
|     |     |      | Мигание в безопасном состоянии      | Выключено 🗸                   |                       |
|     | 4   | Ha   | стройки индикатора                  |                               |                       |
|     |     |      | Тип переменной 🧷                    | UINT                          |                       |
|     |     |      | Цвет                                | Зелёный 🗸                     |                       |
|     |     |      | Яркость                             | 75                            | 75                    |
|     |     |      | Число ведущих нулей                 | 0 ~                           |                       |
|     |     |      | Положение десятичной точки          | ~                             |                       |
|     |     |      | Коэффициент сдвига                  | 0                             | 0                     |
|     |     |      | Коэффициент наклона 🖉               | 0,1                           | 1                     |
|     |     |      | Мигание                             | Выключено 🗸                   |                       |
|     |     |      | Период мигания                      | 1000                          | 1000                  |
|     |     |      | Режим отображения                   | Статичный 🗸                   |                       |
|     |     |      | Период сдвига бегущей строки        | 100                           | 100                   |
|     | ۲   | Оп   | еративные значения                  |                               |                       |
|     | ۲   | Вст  | гроенная логика                     |                               |                       |
|     |     | Pep  | жим работы устройства 🛛 🖉 🖉         | MASTER                        |                       |
| F   | Ста | тус  | прибора                             |                               |                       |

Рис. 3. Настройки СМИ2-М (чтение значения частоты)

| Имя                                   |                                             |     |                                     | Значение                                | Значение по умолчанию |
|---------------------------------------|---------------------------------------------|-----|-------------------------------------|-----------------------------------------|-----------------------|
| 4                                     | ▲ Настройки порта RS-485                    |     |                                     |                                         |                       |
|                                       | Скорость СОМ-порта 🖉                        |     | орость СОМ-порта 🖉                  | 9600 🗸                                  |                       |
|                                       |                                             | Раз | мер данных                          | 8 бит 🗸                                 |                       |
|                                       |                                             | Кол | п. стоп-битов 🖉 🖉                   | 1 стоп-бит 🗸                            |                       |
|                                       |                                             | Кон | нтроль чётности 🖉                   | Нет                                     |                       |
|                                       |                                             | Пр  | изнак конца кадра                   | IDLE frame                              |                       |
| 4                                     | Ин,                                         | дик | атор                                |                                         |                       |
|                                       | 4                                           | Ha  | стройки Modbus Master               |                                         |                       |
|                                       |                                             |     | Протокол                            | RTU 🗸                                   |                       |
|                                       |                                             |     | Адрес устройства 🖉                  | 1                                       | 1                     |
|                                       |                                             |     | Таймаут ответа                      | 1000                                    | 1000                  |
|                                       |                                             |     | Функция Modbus 🖉                    | (0x03) Read Holding Registers           |                       |
|                                       |                                             |     | Адрес регистра 🖉                    | 16139                                   | 0                     |
|                                       |                                             |     | Период опроса                       | 200                                     | 200                   |
|                                       | ×                                           | Ha  | стройки Modbus Spy                  |                                         |                       |
|                                       | 4                                           | 06  | щие настройки Modbus                |                                         |                       |
|                                       |                                             |     | Slave ID индикатора                 | 1                                       | 1                     |
|                                       |                                             |     | Порядок байт 🧷                      | Инверсия только байтов 🗸 🗸 🗸            |                       |
|                                       |                                             |     | Таймаут безопасного состояния       | 0                                       | 0                     |
|                                       |                                             |     | Битовая маска безопасного состояния | 70 40 40 46                             | 70 40 40 46           |
|                                       |                                             |     | Цвет в безопасном состоянии         | Зелёный 🗸                               |                       |
|                                       |                                             |     | Мигание в безопасном состоянии      | Выключено 🗸                             |                       |
|                                       | 4                                           | Ha  | стройки индикатора                  |                                         |                       |
|                                       |                                             |     | Тип переменной 🧷                    | UDINT                                   |                       |
|                                       |                                             |     | Цвет                                | Зелёный 🗸                               |                       |
|                                       |                                             |     | Яркость                             | 75                                      | 75                    |
|                                       |                                             |     | Число ведущих нулей                 | 0                                       |                       |
|                                       |                                             |     | Положение десятичной точки          | ~~~~~~~~~~~~~~~~~~~~~~~~~~~~~~~~~~~~~~~ |                       |
|                                       | Коэффициент сдвига<br>Коэффициент наклона 🧷 |     | Коэффициент сдвига                  | 0                                       | 0                     |
|                                       |                                             |     | Коэффициент наклона 🖉               | 0,01                                    | 1                     |
|                                       |                                             |     | Мигание                             | Выключено 🗸                             |                       |
|                                       |                                             |     | Период мигания                      | 1000                                    | 1000                  |
|                                       |                                             |     | Режим отображения                   | Статичный 🗸                             |                       |
|                                       |                                             |     | Период сдвига бегущей строки        | 100                                     | 100                   |
|                                       | • Оперативные значения                      |     | еративные значения                  |                                         |                       |
| <ul> <li>Встроенная логика</li> </ul> |                                             |     | роенная логика                      |                                         |                       |
|                                       |                                             | Pex | ким работы устройства 🛛 🖉           | MASTER                                  |                       |
| ١                                     | Ста                                         | тус | прибора                             |                                         |                       |

Рис. 4. Настройки СМИ2-М (чтение тока двигателя)

Нажмите кнопку Записать значения для записи настроек в прибор.

#### 4. Работа с примером

Подключите ПЧВ к СМИ2-М по RS-485 и подайте питание на оба устройства. Индикатор будет отображать значение выбранного параметра – частоты или тока двигателя.